| 居抜き売却比                                                        | 較【居抜                               | き関連企業様】ご利用方法                                    |
|---------------------------------------------------------------|------------------------------------|-------------------------------------------------|
| 各機能のご紹介                                                       | モバイルからで                            |                                                 |
| <ul> <li>一括資料請求システム Mater</li> <li>A 閲覧ボックス B 課金状況</li> </ul> | ial Request System<br>2の確認 C 登録情報の | E目とY 24      P                                  |
| 未読の請求情報: <u>0件</u>                                            | アカウント状況                            |                                                 |
| 閲覧BOXを見る 🔍 🔢                                                  | 請求の獲得状況                            | <u>今月:0件</u> / <u>先月:0件</u> / <u>累計:0件</u>      |
| 各請求情報の開示手続き可能期間は約1                                            | 閲覧ボックス                             | <u>閲覧済み:0件 /未読:0件 /トータル:0件 /閲覧可能:0件</u>         |
| ヶ月間です。ご注意下さい。                                                 | 閲覧課金状況                             | <u>今月:0件 0円</u> / <u>先月:0件 0円</u> / <u>全て見る</u> |
| 課金状況の確認                                                       | 請求の受付設定                            | 有効                                              |
| <u>登録情報の変更</u><br>退会                                          | メール通知                              | 通知を受け取る                                         |
| <u>ログアウト</u>                                                  | ご利用案内                              |                                                 |
| 前回のログイン:                                                      | 閲覧ボックス/ゴミ箱                         | 届いた資料請求内容を確認することが出来ます。                          |
|                                                               | 課金状況の確認                            | 閲覧課金状況を確認することが出来ます。                             |
|                                                               | 登録情報の変更                            | 登録情報の変更やメール通知設定等のサイトの利用設定を行う事ができます。             |
|                                                               | .∎.G                               | サイトの利用を停止する場合はこちらからお手続きをお願いします。                 |
|                                                               |                                    |                                                 |

<u>HOME ログアウト 登録情報の変更 お問い合わせ</u>

<u>このページの先頭へ</u>

Copyright © 2011 WEBSQUARE,CO,LTD All rights reserved.

# A) 閲覧 BOX

届いた見積もり・資料請求をした情報がこちらに表示されます。 開封済み・未開封で表示されますので、ご対応ください。 各種条件で検索できます。

# B)課金状況の確認

従量課金制の場合に発生している課金状況を確認できます。 資料請求 ID・課金状態・課金発生日により検索できます。

# ※サイトはキャンペーン期間中につき、完全無料となっております。

有料化の際は、2か月前よりサイトのお知らせより通知いたします。

# C) 登録情報の変更

企業情報編集フォームにて、各種情報を変更できます。 ユーザー情報の変更だけではなく、「資料請求の受け取りに関する項目」を変更でき、 「受信希望地域」や「受信希望カテゴリ」や「現在の受信設定」「受信通知」を設定できます。

# D) ログアウト

トップページに戻ります。 掲載状況を確認したい場合は、ログアウトしてご確認いただけます。

# E)お問い合わせ

サイト運営担当へのお問い合わせはこちらからお願いいたします。

#### F)新着情報

サイト運営元からのお知らせはこちらで表示いたします。 関連グループサイトのお得な情報もこちらで掲載いたします。

## G) 退会

退会手続きはこちらからお進みください。

一度退会されると、閲覧 BOX などの全ての情報が消えてしまいますので、ご注意ください。

# 見積もり・資料請求依頼からの流れ

#### 1. 見積もり・資料請求のお問い合わせがはいる。

お問い合わせが来ると、ご登録いただいたメールアドレスに通知が入ります。

ログインして、閲覧 BOX をご確認ください。
 未読の請求情報の件数が表示されます。
 ※各請求情報の開示手続き可能期間は約1ヶ月間です。ご注意下さい。

| 「「「「「「「「「「「「「「」」」」」<br>一括資料請求システム                                                                  | 開始的出来後、求人サイトの<br>アクリン記と、<br>Material Request S | 6日都を探すのではなくエ<br>iystam |                               | ▶ <u>ログアウト</u> ▶ 運営会社 | 土浦根 → お聞い合わせ     |
|----------------------------------------------------------------------------------------------------|------------------------------------------------|------------------------|-------------------------------|-----------------------|------------------|
| 開発ポックス i                                                                                           | 課金状況の確認                                        | 登録情報の変                 | z.                            |                       |                  |
| <ul> <li>未読の隷求情報:1<u>件</u></li> <li>問題BOXを対応</li> <li>各級求情報の開示手続き可説明問<br/>ヶ月間です。ご注意下さい。</li> </ul> | 間覧ボック<br><sub>送着</sub> 受信日<br>1約1              | ス<br>(西暦)              | 年 4 ×月 1 ×日 ~ (西期)<br>検索被果を表示 | ¥ 4 ♥月 31♥8           |                  |
| 課金状況の確認<br>予修体験の変更                                                                                 | ゴミ紹へ                                           |                        |                               |                       |                  |
| 道会                                                                                                 |                                                | - **B                  | *1#<br>1                      | 請求日:2021/04/07        | 附短期間:2021/05/07  |
| 100007-C/- 2021/4/7 19                                                                             | 11:28                                          |                        | 全1件<br>1                      |                       |                  |
| 2021年3月30日<br><u>テスト</u><br><u>一覧</u> へ>                                                           |                                                |                        |                               |                       |                  |
|                                                                                                    | н                                              | оме <u>07791</u>       | 登録情報の変更 お聞い合わせ                |                       | <u>このページの先張へ</u> |

#### 2. 請求内容の詳細

請求詳細カテゴリー内容・資料郵送の有無・備考を確認して、連絡先に連絡しましょう。 備考には、お問い合わせの内容や質問などの詳細が書いてありますので、必ずご確認ください。 対応後は、対応状況を対応済みに変更することで 管理できます。

※「資料の配送を希望しない」を選択されている場合があるので、 注意してください。

※【メーラーを起動】は、ご使用の PC 環境の設定に従って 動作するものとなります。

標準で使用するメールソフトが設定されていないなどの理由で 動作しないケースもございます。

| 閲覧ボックス                                                            |                                                                                                    |
|-------------------------------------------------------------------|----------------------------------------------------------------------------------------------------|
| 削除                                                                |                                                                                                    |
| 東京都 の 男性 の方か                                                      | らの請求内容の詳細です。                                                                                                    |
| 諸求発生日時 2021<br><u> 昭覧有効期限</u> 2021<br>カテゴリ ホール<br>料理<br>資料の郵送 希望3 | /04/07 19:44:51<br>/05/07 19:44:51<br>メクタッフキャチンスタッフ(新聞範)・コック(カフェバペーヤ)」ー・バン/ファミレス/ファストフードル・ストラン・期門<br>居)通歴・ダイニング/スイーッ/代動販売/バティシエ/バリスタ/バーテンター・ソムリエ/配稿/給食調理/弁当<br>フードコーディネーター/その他飲食系<br>移る |
| 備考                                                                | rán                                                                                                    |
| 副末右の連絡儿寺の計                                                        |                                                                                                    |
| お名前                                                               | 見積低類(みつもりいらい)                                                                                                    |
| 生年月日(年齡)                                                          | 0年0月0日 生まれ (歳)                                                                                                    |
| 現住所                                                               | 〒100-0000 東京都千代田区0000<br>資料の配送:希望する                                                                                                    |
| 電話番号                                                              | 03000000                                                                                                    |
| FAX番号                                                             |                                                                                                    |
| メールアドレス                                                           | test@test.com 【 <del>メーラーを起動</del> 】                                                                                                    |
| 対応状況                                                              | ●未対応 ○対応済み 変更                                                                                                    |

# 資料請求の停止

お問い合わせユーザーより、資料請求の停止依頼がされる場合があります。 資料の停止日時以降は、**営業活動は停止してください。** 

※ユーザーよりクレームが入った場合、宣告なしにアカウント利用を止める可能性があります。

※サイト上で得た個人情報の二次利用は禁止しております。

| 閲覧ボックスの    | の管理    | <u> </u>            |  |
|------------|--------|---------------------|--|
| 未開封 🖂      |        |                     |  |
| 開封後 関      | -      |                     |  |
| 対応後 📑      | 済      |                     |  |
| 資料停止依頼     | × III  | 済                   |  |
| 請求情報の閲覧期限に | は、請求 E | 日より一か月ですので、ご注意ください。 |  |

| 閲覧ボックス                                                                                       |                                                                                                    |
|----------------------------------------------------------------------------------------------|----------------------------------------------------------------------------------------------------|
| 削除                                                                                           |                                                                                                    |
| 東京都 の 男性                                                                                     | の方からの諸求内容の詳細です。                                                                                                    |
| 請求発生日時                                                                                       | 2021/04/07 19:44:51                                                                                                    |
| 閲覧有効期限                                                                                       | 2021/05/07 19:44:51                                                                                                    |
| カテゴリ                                                                                         | ホールスタッフ/キッチンスタッフ/講理師・コック/カフェ/ペーガリー・パン/ファミレス/ファストフードル、ストラン・専門<br>料理/店/酒屋・ダイニング/スイーング分飯販売/バティシエ/パリスタ/パーデンダー・ソムリエ/配膳/給食額理/弁/<br>調理/フービューディネーター/その他飲食系                  |
| Marked on 1997 199                                                                           | AS AD LOS                                                                                                    |
| 資料の単立<br>請求の停止日時<br>備考<br>請求者の連絡先                                                            | 1953年95<br>2021/04/08 11:35:55 ※ユーザーから資料請求の停止申し込みが行われました。<br>等の訂料                                                                                                   |
| 宣刊の時空<br>請求の停止日時<br>端考<br>請求者の連絡先<br>お名前                                                     | 1988 9 6<br>2021/04/08 11:35:55 ※ユーザーから資料請求の停止申し込みが行われました。<br>等の詳細<br>見種依頼 (みつもりいらい)                                                                                |
| 当求の停止日時<br>画考<br>請求者の連絡先<br>お名前<br>生年月日(年齢                                                   | 10日まじる。2221/04/08 11:35:55 米ユーザーから満村請求の停止申し込みが行われました。<br>本の訂注#<br>見様依頼 (みつもりいらい)<br>0年の月0日 生まれ (焼)                                                                  |
| 当社の時空<br>請求の停止日時<br>時考<br>請求者の連絡先<br>お名前<br>生年月日(年齢<br>現住所                                   | 1982年32<br>2022/04/08 11:35:55 第ユーザーから選科構成の停止申し込みが行われました。<br>今の5注<br>見株依頼(みつもりいらい))<br>0 0年の月0日 生まれ (焼)<br>平100-0000 東京都中14田区 0000<br>遅れの配送:希望する                    |
| 請求の停止日時                                                                                      | 2021/04/08 11:35:55 単ユーザーから満村請求の停止申し込みが行われました。<br>なの芸徒                                                                                                    |
| 2月70日<br>請求の停止日時<br>備考<br>請求者の連絡先<br>お名前<br>生年月日(年齢<br>現住所<br>電話番号<br>FAX番号                  | 1000000000000000000000000000000000000                                                                                                    |
| 当日の<br>第次の停止日時<br>請求の停止日時<br>第次<br>本名前<br>生年月日(年齢<br>現住所<br>電話<br>転号<br>FAX<br>番号<br>メールアドレス | 1987年302<br>2021/04/08 11:35:55 米ユーザーから満村構成の停止申し込みが行われました。<br>タ月結6額 (みつちりしい込い)<br>) 0年0月0日 生まれ (歳)<br>「1:00-0000 東京都千代田区0000<br>満井やの記述:希望する<br>030000000<br>はまむ(2+5 |